# MITEL 600 SIP-DECT TELEFONE FÜR MIVOICE OFFICE 400

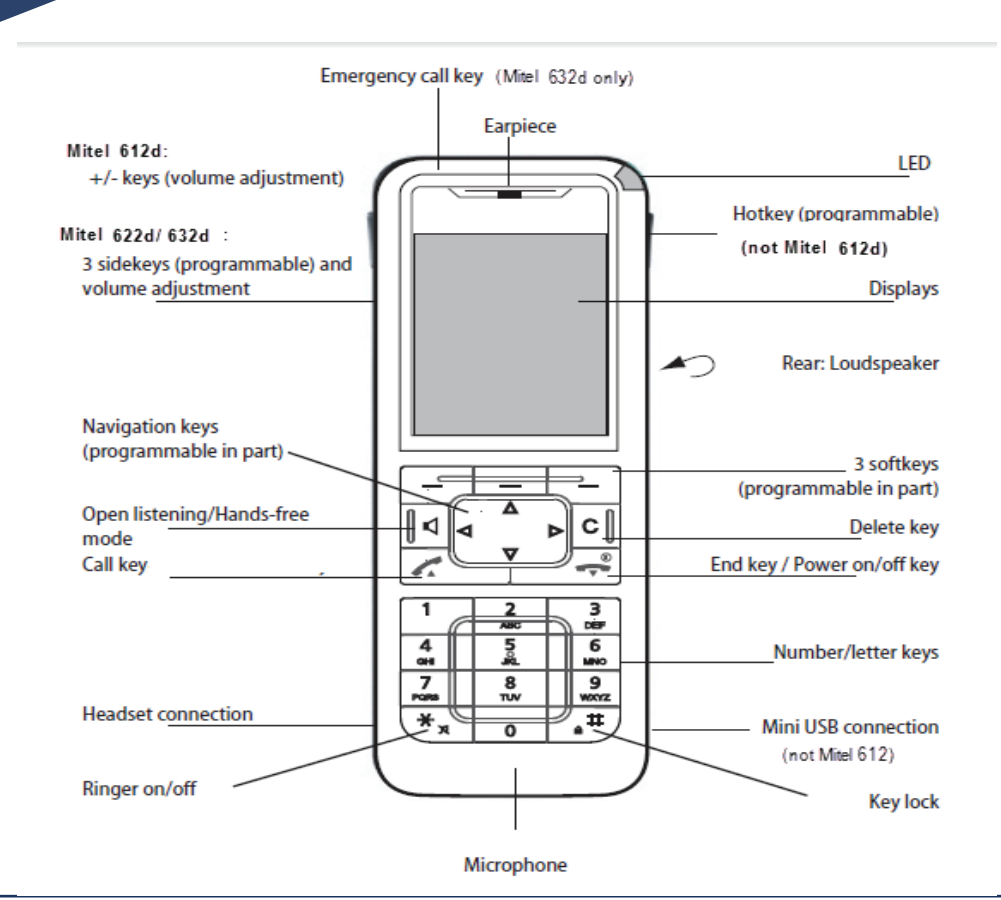

## Eine kurze Übersicht der drei Tasten

Wie angezeigt, gibt es drei Tasten auf dem Mitel SIP-DECT Telefon: die linke Taste, die Mitteltaste und die rechte Taste.

Mit der linken Taste öffnen Sie das Hauptmenü, welches die Telefonbuchabfragen, Anrufliste, Klingeltöne und Geräteoptionen enthält. Mit der Mitteltaste öffnen Sie das Informationsmenü, welches die versäumten Anrufe und neue Sprachnachrichten enthält, sowie

Die rechte Taste öffnet das Auswahlmenü, welches anrufrelevante Funktionen wie Halten/ Wiederaufnahme eines Telefonat, einen Anruf weiterleiten, einen Anruf auf einem anderen Gerät annehmen, usw. enthält.

#### Einen eingehenden Anruf bearbeiten

Unternehmen Sie Folgendes, wenn Sie einen eingehenden Anruf annehmen:

- Um einen Anruf anzunehmen, drücken Sie die 🥂 Taste oder die rechte Taste und drücken Sie Anruf annehmen.
- Um einen Anruf abzuweisen, drücken Sie die 🗢 Taste oder die **Ablehnen** Taste. Als Alternative drücken Sie die rechte Taste und drücken Sie **Anruf ablehnen** während es klingelt. Die Anruf ist abgelehnt und je nach Systemkonfiguration hört der Anrufer entweder das Belegtzeichen oder der Anruf wir auf eine voreingestellte Nebenstelle weitergeleitet.
- Um die Klingelton zu deaktivieren, drücken Sie die **Klingelton aus** Taste während es klingelt. Der Klingelton wird ausgeschaltet, Sie können den Anruf jedoch weiterhin annehmen.
- Um das Freisprechmenü zu benutzen, drücken Sie die **d** Taste. Im Freisprechmodus wird der Lautsprecher zusätzlich zu Ihrem Hörer aktiviert.

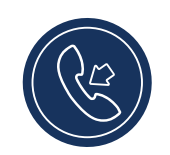

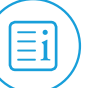

Powering connections

## Einen Anruf tätigen

#### Wählen mit der Telefonnummer

- 1. Die Telefonnummer eingeben.
- 2. Drücken Sie die 🥂 Taste.

#### Vom Systemtelefonbuch aus anrufen

- 1. Drücken Sie die Menü Taste.
- 2. Blättern Sie durch Verzeichnis und drücken Sie OK.
- 3. Wählen Sie **Zentralverzeichnis** und drücken Sie **OK**. Die **Kurzwahl** und die **Mit Namen wählen** Optionen scheint auf.
- 4. Das Verzeichnis einsehen mit Kurzwahl: Im Kurzwahl Feld, geben Sie die Zeichen ein (1 korrespondierendes Zeichen für jeden Buchstaben des Namen) und drücken Sie OK. Eine Liste übereinstimmender Namen (oder eine leere Liste falls keiner gefunden wird) scheint auf. (Zum Beispiel: Wenn Sie nach dem Namen "Paul" suchen, drücken Sie 7-2-8-5 um nach Paul zu suchen. Drücken Sie # Taste zweimal Leer einzugeben.

#### ODER

Verzeichniseinsicht mit **Mit Namen wählen**: Im **Mit Namen wählen** Feld geben Sie die ersten Buchstaben des Namens ein und

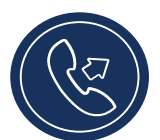

drücken Sie **OK**. Namensliste (oder leere Liste, falls keine Teilnehmer gefunden werden konnte) wird angezeigt.

5. Blättern Sie durch die Liste, wählen Sie den Teilnehmer aus und drücken Sie 🥂 Taste.

#### Wählen aus der VIP Liste

- 1. Drücken Sie die Menü Taste.
- 2. Blättern Sie durch Verzeichnis und drücken Sie OK.
- 3. Wählen Sie VIP Liste und drücken Sie OK.
- 4. Wählen Sie die Nummer aus der Liste aus und drücken Sie die 🜈 Taste.

#### Rufnummerwiederholung

1. Drücken sie die 🜈 Taste um eine Liste der letzten Anrufe aufzurufen.

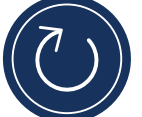

- Nutzen Sie die nach oben oder unten Navigationstaste, um durch die Einträge zu blättern und die Nummer auszuwählen.
- 3. Drücken Sie die 🜈 Taste um die ausgewählte Nummer anzurufen.

#### Einen Anruf weiterleiten

1. Während eines Anrufs mit einem anderen Kontakt, wählen Sie die rechte Taste, um einen Anruf weiterzuleiten.

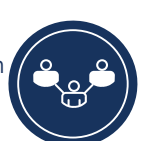

- 2. Blättern zu Transfer und drücken Sie die OK Taste.
- 3. Geben sie die Nummer des Ziels ein und bestätigen Sie mit der **OK** Taste.

#### Einen Anruf beenden

• Drücken Sie die 🗢 Taste.

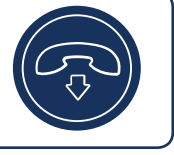

#### Einen Anruf Halten/ Weiterführen

- 1. um einen Anruf auf Halten zu stellen, drücken sie die rechte Taste.
- 2. Blättern zu Halten und drücken Sie die OK Taste.
- 3. Um den Anruf weiter zu führen, drücken Sie die rechte Taste.

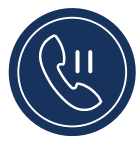

4. Blättern zu **Zurückholen** und drücken Sie die **OK** Taste. Die können den Anruf zurück holen, wenn Sie die linke Taste drücken.

## Sperren/ Entsperren der Tastatur

- 1. Um die Tastatur zu sperren, halten Sie die Raute Taste für etwa zwei Sekunden gedrückt.
- 2. Um die Tastatur zu entsperren, drücken Sie die Taste und die Rautentaste.

#### Auf Sprachnachricht zugreifen

Wenden Sie sich an Ihren Systemadministrator, um die Sprachnachrichten-Funktionalität zu konfigurieren.

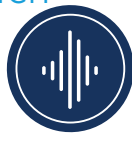

Falls die Sprachnachricht-Funktionalität freigegeben ist, scheinen auf dem Telefonbildschirm neue Ereignisse auf. Falls das LED Licht langsam rot aufleuchtet und das 📾 Zeichen auf der Statusleiste aufscheint, haben Sie eine neue Sprachnachricht. Während er Konfiguration Ihres Gerätes kann der Systemadministrator einrichten, dass Sie bei einer neuen Nachricht eine E-Mail erhalten (mit der Sprachnachricht im Anhang). Wenn Sie die E-Mail Nachricht löschen, löschen Sie auch die Nachricht auf Ihrem Telefon. Weitere Informationen erhalten Sie von Ihrem Systemadministrator.

Um eine neue Nachricht aufzurufen, drücken Sie die Mitteltaste. Als Alternative können Sie die folgenden Schritte durchführen, um auf Ihre Sprachnachrichten zuzugreifen:

1. Drücken Sie die Menü Taste.

2. Blättern Sie auf **Sprachnachricht** und drücken Sie die **OK** Taste.

## Das Mikrofon auf Laut/

#### Leise schalten

- Drücken Sie während eines Anrufs die Taste auf das Mikrofon Ihres Hörers, Kopfhörers, oder Lautsprecher auf leise zu schalten.
- 2. Drücken Sie die X Taste um das Mikrofon wieder auf laut zu stellen.

## Ein Konferenzgespräch einleiten

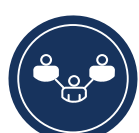

- 1. Während eines Anrufs können Sie durch das Drücken der rechten Taste eine Konferenzgespräch mit einem Dritten einleiten.
- 2. Blättern Sie zu **Vermitteln** und drücken Sie die **OK** Taste.
- 3. Geben Sie die Telefonnummer des gewünschten Teilnehmers ein und bestätigen Sie die Auswahl durch das Drücken der **OK** Taste.
- 4. Warten Sie auf eine Antwort und drücken danach die rechte Taste.
- 5. Blättern Sie zu **Konferenz** und drücken Sie die **OK** Taste. Der Dritteilnehmer mit am Gespräch teil.

Um die Konferenz zu verlassen, drücken Sie die 🗢 Taste.

## Anrufliste einsehen

Drücken Sie die Funktionstaste **Anrufliste** um eine Liste der ein- und ausgehenden

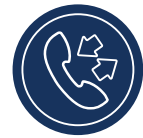

Anrufe aufzurufen. Sie können Nummern aus der **Anrufliste** einsehen, löschen oder anwählen. Sie können ebenfalls auf die Liste zugreifen, wenn Sie durch das **Menü** > **Anrufliste** aufrufen oder die Mitteltaste drücken. Die Anrufliste zeigt Folgendes auf:

- Nicht beantwortete Anrufe
- Beantwortete Anrufe
- Wahlwiederholungsliste

## Persönliche und VIP Kontakte verwalten

Persönliche Kontakte scheinen auf Anfragen im Telefonverzeichnis auf und werden mit allen Nutzern des Telefons geteilt. Persönliche Kontakte werde im MiVoice Office 400 gespeichert und können mit dem Selbstverwaltungsportal über das Internet verwaltet werden.

Zusätzliche unterstützt das Mitel 600 SIP-DECT Telefon eine VIP Liste, die auf dem Telefon abgespeichert ist. Sie können Ihre bevorzugten Nummern oder Funktionen mit \*-Anwendercodes verwalten. Die VIP Liste ist nur auf dem Mitel DECT Telefon verfügbar.

#### Sperren/ Entsperren des Telefons

#### Um das Telefon zu sperren

- 1. Drücken Sie die **Menü** Taste.
- 2. Blättern Sie zu Einstellungen und drücken Sie OK.
- 3. Blättern Sie zu Sicherheit und drücken Sie die OK.
- 4. Geben Sie die PIN ein und drücken Sie die OK Taste.
- 5. Wählen Sie Telefon sperren durch das drücken von
  OK Kontrollkästchen. Das Telefon ist gesperrt und
  scheint auf.

#### Um das Telefon zu entsperren

- 1. Drücken Sie die 🔒 Taste,
- 2. Geben Sie die **PIN** ein und drücken Sie die **OK** Taste.

## Richten Sie Ihr Telefon mit dem Selbst Service Portal ein

Melden Sie sich im Selbst-Service-Portal (SSP) an, um Ihre SIP-DECT drahtloses Telefon zu konfigurieren und Ihre persönlichen Kontakte zu verwalten. Das Selbst-Service Portal ist eine Internet basierende Applikation, welches für das MiVoice Office 400 Kommunikationssystem zur Verfügung gestellt wird und es hilft Ihnen bei der Konfiguration und um das Mitel SIP-DECT drahtlose Telefon auf Ihre persönlichen Bedürfnisse einzustellen. Es erlaubt Ihnen Tasten zu konfigurieren, Willkommensnachrichten in der Sprachbox zu verwalten und gewährt Ihnen Optionen zur Weiterleitung und Umleitung von Anrufen. Für weitere Informationen zum Selbst-Service-Portal kontaktieren Sie bitte Ihren Systemadministrator.

Besuchen Sie das Online Selbst-Service-Portal für weitere Unterstützungen zu einem bestimmten Thema.

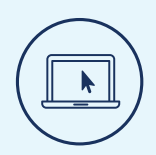

#### Weitere Informationen

Weitere Detail über die verfügbaren Funktionen und Optionen finden Sie im Mitel 600 SIP-DECT Telefon Nutzerhandbuch für MiVoice Office 400.

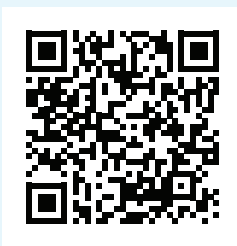

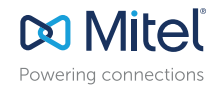

mitel.com

© Copyright 2019, Mitel Networks Corporation. Alle Rechte vorbehalten. Das Wort "Mitel" und das Logo sind Warenzeichen der Mitel Networks Corporation. Jeder Hinweis auf Marken von Dritten erfolgt nur zur Information. Mitel gibt keine Erklärungen ab bezüglich der Eigentumsverhältnisse dieser Marken.